# Manual **PROGRAMA DOAÇÃO DO BEM**

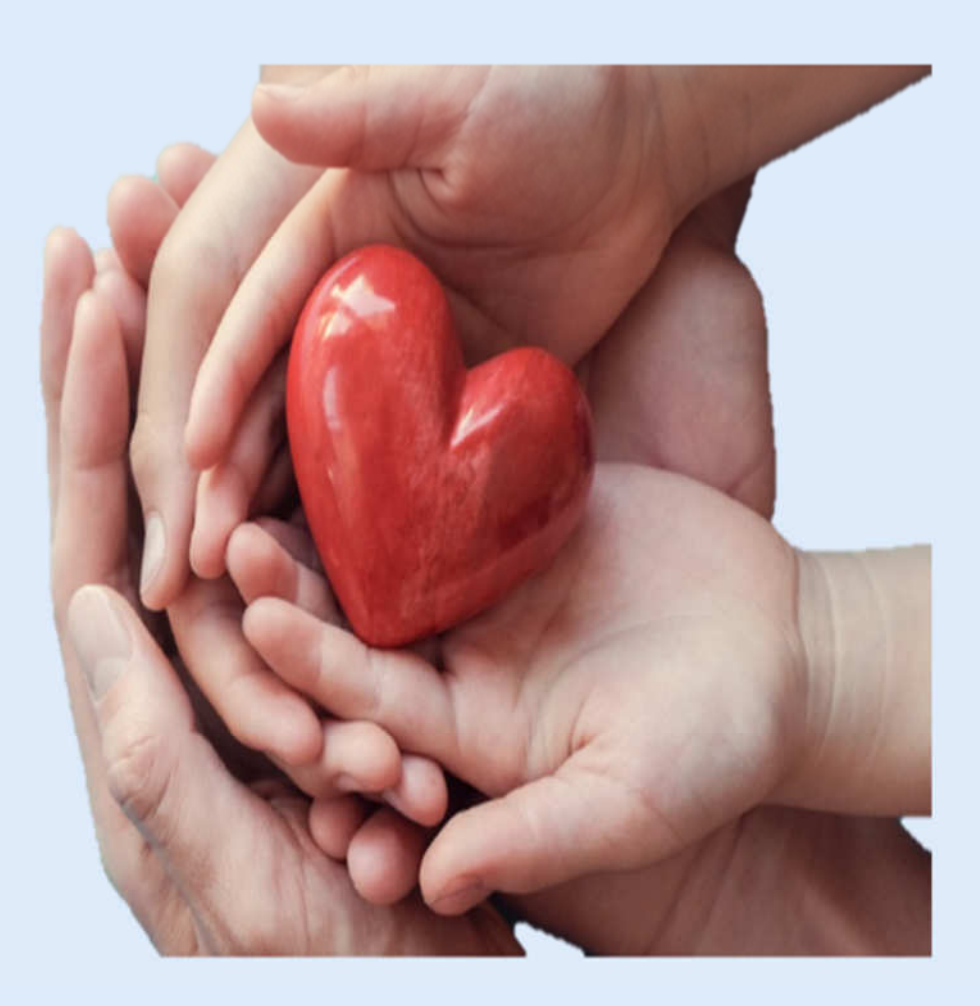

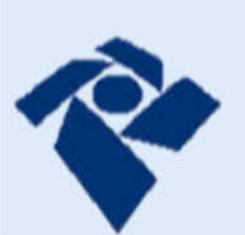

SUPERINTENDÊNCIA DA RECEITA FEDERAL DO BRASIL 4º REGIÃO FISCAL

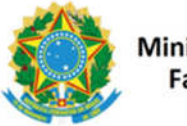

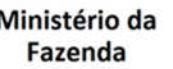

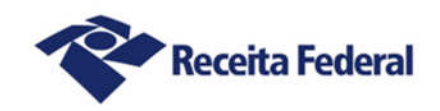

## Superintendência da Receita Federal do Brasil na 4ª Região Fiscal

## Programa Doação do Bem

### 1- Você sabia que as OSC podem solicitar mercadorias apreendidas da Receita Federal?

Organizações da Sociedade Civil (OSC) previstas no art. 2°, I, da Lei n° 13.019, de 2014 podem receber doações de mercadorias apreendidas pela Receita Federal.

## 2- Mas quem são essas OSC previstas no art. 2°, I, da Lei n° 13.019, de 2014?

- Entidades Privadas sem fins lucrativos
- Sociedades Cooperativas Assistenciais
- Organizações Religiosas que se dediquem a atividades ou a projetos de interesse público e de cunho social distintas das destinadas a fins exclusivamente religiosos

### 3- O que pode ser solicitado?

Podem ser solicitados <u>bens apreendidos para venda em bazar</u> e, os recursos provenientes da venda devem ser aplicados em projetos em conformidade com sua atividade fim da OSC.

### 4- O que é necessário para pedir a doação?

As OSC's deverão seguir as regras estabelecidas no Edital de Divulgação SRRF 04 nº 14 de 2024, no link <u>https://portal.in.gov.br/web/dou/-/edital-de-divulgacao-srrf04-n-14-de-23-de-outubro-de-2024-592558375</u>

Para acessar o Requerimento Web e, ter acesso a solicitação, a OSC deverá <u>acessar o e-CAC com seu CNPJ</u>. Em caso de dúvidas sobre <u>Vinculação do CNPJ</u> acesse o link: <u>Dúvidas na vinculação de CNPJ no gov.br</u> <u>— Governo Digital (www.gov.br)</u>

Em caso de <u>dúvidas gerais</u> acesse o link: <u>https://www.gov.br/governodigital/pt-br/acessibilidade-e-usuario/atendimento-gov.br/duvidas-na-conta-gov.br</u>

#### 5- Como fazer a solicitação?

As OSC localizadas nos Estados <u>Alagoas</u>, <u>Paraíba</u>, <u>Pernambuco</u> e <u>Rio Grande do Norte</u> deverão se inscrever em <u>2 passos obrigatórios</u>:

## <u>1º Passo</u> - <u>Requerimento Web</u>

5.1- Em seu navegador de internet digite o endereço: https://www.gov.br/receitafederal/pt-br

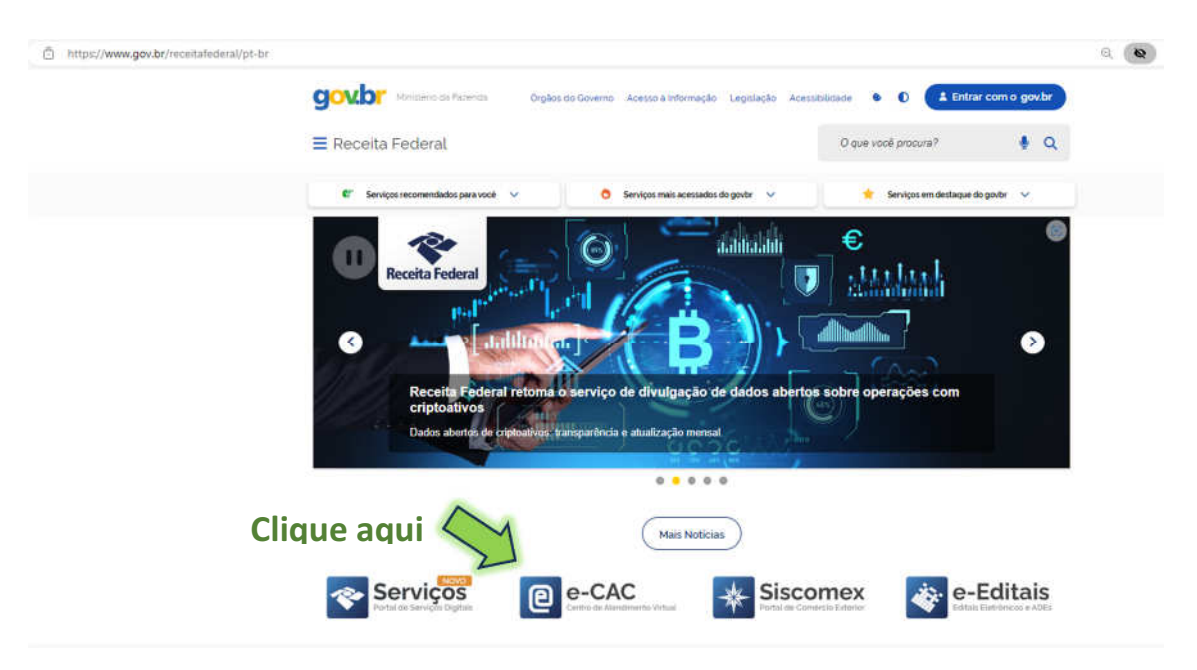

## 5.2- Em seguida clique em e-CAC

### 5.3 - Acesse o portal E-CAC clicando no ícone. Entrar com gov.br

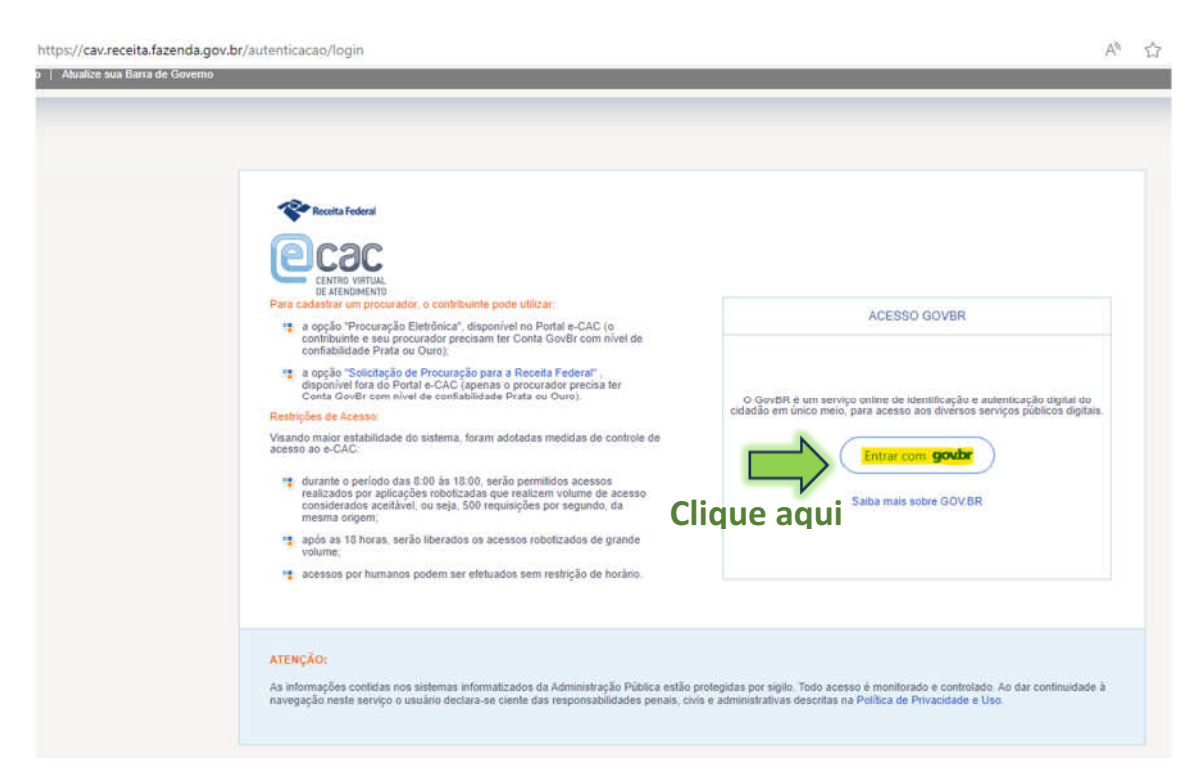

## 5.4- Na Página do E CAC clique em Legislação e Processo

|                                                                          | LOCALIZAR SERVIÇO                                            |                                      |                                    |                                          |                       |                       | Q                          | 🦊 Alterar perfi de acesso | Acesse a sua conceptor |
|--------------------------------------------------------------------------|--------------------------------------------------------------|--------------------------------------|------------------------------------|------------------------------------------|-----------------------|-----------------------|----------------------------|---------------------------|------------------------|
| ERVIÇOS EN DESTAQUE                                                      | 1                                                            |                                      | -                                  |                                          |                       |                       |                            |                           |                        |
| Autorizar Compatilhamento de                                             | Cadastros                                                    | Certidões e Situação Fincal          | Cobrança e Fiscalização            | Declarações e Demonstrativos             | Divida Ativa da União | Legislação e Processo | Pagamentos e Parcelamentos | PRONAMPE                  |                        |
| Vecia<br>Meu imposto de Renda<br>Docão pelo Domicilio Tributário         | Regimes e Registroi Especiais                                | Restituição e Compensação            | Senhas e Procurações               | Outros                                   |                       |                       |                            |                           |                        |
| Electónico - OTE<br>Participar de leitão electónico<br>da Receta Redecal |                                                              |                                      |                                    |                                          | C                     | lique aq              | ui                         |                           |                        |
| Processos Digitais (e-<br>Processo)                                      | Prezado Contribuinte,                                        |                                      |                                    |                                          |                       |                       |                            |                           |                        |
|                                                                          | Seja bem-vindo ao Portal e-CAC                               | da Receita Federal, um ambiente :    | seguro, onde você pode utilizar di | ezenas de serviços com maior confor      | to e comodidade.      |                       |                            |                           |                        |
| ERVIÇCIS MAIG ACESSADOS                                                  | Ao concluir o uso do portal, para                            | garantir a proteção de seus dados,   | lembre-se sempre de clicar no b    | otão "Sair com segurança".               |                       |                       |                            |                           |                        |
| Caxa Portal<br>Corouto Panténcias -<br>Stuação Fiscal                    | Aterar perfi de acesso<br>Para utilizar os servicos disponib | vilizados como responsável legal, pr | ocurador, empresa filial ou suces  | sora, è necessário alterar o pertil de r | 108550                |                       |                            |                           |                        |
|                                                                          |                                                              |                                      |                                    |                                          |                       |                       |                            |                           |                        |

## 5.5 – Em seguida clique em Requerimento Web

| ecac.                                              |                                                                                      |                             |                         |                              |                       |                       |                            |                        |                                    |
|----------------------------------------------------|--------------------------------------------------------------------------------------|-----------------------------|-------------------------|------------------------------|-----------------------|-----------------------|----------------------------|------------------------|------------------------------------|
| CENTRO VATUAL<br>DE ATENOMENTO                     | LOCAL CAR SERVIÇO                                                                    |                             |                         |                              |                       |                       | ۵                          | Azerar perli de acesso | 2 Acesse a sur <u>carde tentra</u> |
| SERVIÇOS EM DESTAQUE                               | 1                                                                                    |                             |                         |                              | 1                     |                       |                            | T.                     |                                    |
| Autorizar Compartilhamento de<br>Dados             | Cadastros                                                                            | Certidões e Situação Fiscal | Cobrança e Fiscalização | Declarações e Demonstrativos | Divida Afira da União | Legislação e Processo | Pagamentos e Parcelamentos | PRONAMPE               |                                    |
| 🏨 Neu Imposto de Renda                             | Regimes e Registros Especiais                                                        | Restuição e Compensação     | Senhas e Procurações    | Outros                       |                       |                       |                            |                        |                                    |
| Copio pelo Domicilo Tributário<br>Elebrónico - DTE |                                                                                      |                             |                         |                              |                       |                       |                            |                        |                                    |
| Participar de lelão elebônico                      | Legislação e Processo                                                                |                             |                         |                              |                       |                       |                            |                        |                                    |
| da Receta Federal                                  | Processo Digital Validação e Assinutiva de Documentos Digitais                       |                             |                         |                              |                       |                       |                            |                        |                                    |
| Processos Digraes (e-<br>Processos)                | Processos Diplais (e-Processo)     e-AssinaRFB - Valdar e Assinar Documentos Diplais |                             |                         |                              |                       |                       |                            |                        |                                    |
|                                                    | Requerimentos Web                                                                    | 1                           |                         |                              |                       |                       |                            |                        |                                    |
| SERVIÇOS MAIS ACESSADOS                            | h                                                                                    |                             |                         |                              |                       |                       |                            |                        |                                    |
| 🦉 Calco Postal                                     |                                                                                      | $\sim$                      | _                       |                              |                       |                       |                            |                        |                                    |
| 👎 Consulta Pendénoas -<br>Stuapilo Fiscal          | C                                                                                    | lique aqu                   | li                      |                              |                       |                       |                            |                        | _                                  |
|                                                    |                                                                                      |                             |                         |                              |                       |                       |                            |                        | *                                  |

## 5.6 - Selecione na Área de Concentração a opção Destinação de Mercadorias:

| Receita Federal                                                                                                    | e-DEFESA - Requerimentos Web                                                                                                    |
|----------------------------------------------------------------------------------------------------|----------------------------------------------------------------------------------------------------|
| Selecionar Serviço                                                                                                    |                                                                                                    |
| Serviços Disponíveis no Requerim<br>O sistema e-Defesa permite ao contribui<br>Área de Concentração de Serviço *<br>Serviço * | entos Web<br>nte, por meio de formulários elebrônicos, elaborar requerimentos relacionados a serviços diversos, inclusive à malha fiscal do Imposto sobre a Renda da Pessoa Física (IRPF), bem como a entrega elebrônica do requerimento preenchido e assinado digitalmente, aco<br>Selecione Selecione: Destinação de Mercadorias |
| Preencher Requerimento                                                                                                    |                                                                                                    |

5.7 - Selecione no **Serviço** a opção <u>Solicitação de Destinação de Mercadorias por OSC</u> (exclusivo apenas para os Estados AL, CE, MA, PB, PE, PI, RN)

| Receita Federal                                                          |                                                     | e-DEFESA - Requerimentos Web                                                                                                    |
|--------------------------------------------------------------------------|-----------------------------------------------------|----------------------------------------------------------------------------------------------------|
| Selecionar Serviço                                                       |                                                     |                                                                                                    |
| Serviços Disponíveis no Requerin                                         | ientos Web                                          |                                                                                                    |
| O sistema e-Defesa permite ao contrib<br>Área de Concentração de Servico | uinte, por meio de formulários eletrônicos, elabora | r requerimentos relacionados a serviços diversos, inclusive à malha fiscal do Imposto sobre a Renda da Pessoa Física (IRPF), bem como a entrega eletrônica do requerimento preenchido e assinado digitalmente, aco |
| Serviço *                                                                | ~ <b>(</b>                                          | Selecione: Solicitação de Destinação de Mercadorias por OSC                                                                                                    |
| Preencher Requerimento                                                   |                                                     |                                                                                                    |

## 5.8- Depois clicar em **Preencher Requerimento**

| Receita Federal                                                            |                                                                      | e-DEFESA - Requerimentos Web                                                                                                    |
|----------------------------------------------------------------------------|----------------------------------------------------------------------|----------------------------------------------------------------------------------------------------|
| Selecionar Serviço                                                         |                                                                      |                                                                                                    |
| Serviços Disponíveis no Requerim<br>O sistema e-Defesa permite ao contribu | ientos Web<br>inte, por meio de formulários eletrônicos, elaborar re | querimentos relacionados a serviços diversos, inclusive à malha fiscal do Imposto sobre a Renda da Pessoa Física (IRPF), bem como a entrega eletrônica do requerimento preenchido e assinado digitalmente, |
| Área de Concentração de Serviço                                            | Selecione                                                            | Y                                                                                                    |
| Serviço*                                                                   | Clique aqu                                                           | i                                                                                                    |

## 5.9- Em seguida aparecerá a Tela do Requerimento Web

|   | REQUERIMENTO                                                                                                    |
|---|----------------------------------------------------------------------------------------------------|
| 9 | ESTINAÇÃO DE MERCADORIAS - Solicitação de Destinação de Mercadorias por OSC (exclusivo para os Estados de AL, CE, MA, PB, PE, PI e P                                                                                                    |
|   | * Campo de preenchimento obrigal<br>Serviço EXCLUSIVO para Organizações da Sociedade Civil - OSC dos Estados de AL, CE, MA, PB, PE, PI e RN. A documentação apresentada deve ter correlação com o serviço., sob pena de<br>recusa suméria. PRAZO: até 30/11/2024.                                                           |
| ~ | Solicitação de destinação de mercadorias a Organizações da Sociedade Givê (OSC - art. 2º, 1, da Lei nº 13.019/2024), nos termos da Portaria RFB nº 200/20222. INFORMAÇÕES: Doagões de<br>mercadorias apreendidas ou abandonadas - https://www.gov.tr/hoceltafederallp6-br/assuntos/leitao/pdm/doacoes                       |
| X | Internosaudor                                                                                                    |
| ~ | Telefone de Contato                                                                                                    |
|   | Ó contribuinte é pessoa com deficiéncia física ou mental? • O Sim 🙆 Não                                                                                                    |
|   |                                                                                                    |
|   | O contribuinte e pessoa com doença grave? • O Sam O Nao                                                                                                    |
|   | sougração                                                                                                    |
|   | Solicito a destinação das mercadorias, nos termos, destino e demais específicações contridas no presente requerimento e no "Pedido de Destinação de Mercadorias" anexo.                                                                                                    |
|   | OFÍCIO DE SOLICITAÇÃO DE DESTINAÇÃO DE MERCADORIA<br>Junte o ofício contendo a solicitação de destinação da mencadoria. O ofício deverá ser assinado pelo representante da entidade solicitante.                                                                                                    |
| > | 8 Anexar Oficio de solicitação de destinação de mercedorias •                                                                                                    |
|   | DETALHAMENTO DA SOLICITAÇÃO<br>Preencha o formulário "Pedido de Destinação de Mercedorias", utilizando o aplicativo disponibilizado, sob pena de recusa sumária da solicitação.                                                                                                    |
|   | O aplicativo para preenchimento do "Pedido de Destinação de Mercadorias" pode ser acessado pelo seguinte endereço: https://www.gov.tr/heceitafederal/pt-br/assuntos/kellao/pdm/pdm2.html                                                                                                    |
| > | 8 Anixar Formulario "Pedido de Destinação de Mercadorias" •                                                                                                    |
|   | DOCUMENTAÇÃO OBRIGATÓRIA                                                                                                    |
|   | Os documentos a seguir elencados deverão ser obrigatoriamente anexados ao presente requerimento.                                                                                                    |
|   | <ol> <li>Estatuto da instituição registrado em cartório, damonstrando que a instituição à voltada à promoção de atividades e finalidades de relevância pública e social, apresentando entre seus objetivo<br/>sociais pelo menos uma das finalidades previstas no art. 84-C da Lei nº 13.019/2014.</li> </ol>               |
| > | 🖲 Anexar Estatuto +                                                                                                    |
|   | 2. Ata de eleição da atual diretoria registrada em cartório.                                                                                                    |
| > | B Anesar Ata de eleição da diretoria *                                                                                                    |
|   | 3. Comprovente do endereço de funcionamento da entidade.                                                                                                    |
| > | B Anexar Comprovente de endereço •                                                                                                    |
|   | 4. Declaração da regularidade e conformidade da enfidade e seus dirigentes, conforme modelo exemplificativo disponível no link; https://www.gov.br/receitafederalijst-br/assuntos/leitao/modelo-<br>declaração-osc.docx                                                                                                    |
| > | B Anexar Dediaração de regularidade +                                                                                                    |
|   | <ol> <li>Projeto de aplicação dos potencieis recursos arrecadados contendo: Descrição sumária (problema, abrangência e justificative); Objetivos, Impactos do projeto na mitigação ou eliminação do<br/>problema enfrentado; Apões; Cronograma de execução do projeto; Despesas previstas; Resultados esperados.</li> </ol> |
| > | B Anexar Projeto +                                                                                                    |
|   | ATENÇÃO!! Não senão analisados os pedidos e os projetos que apresentarem documentação incompleta, sendo os mesmos arquivados, sem prejuizo de emvio de novas solicitações, respeitado<br>prazo de envio.                                                                                                    |
|   | DECLARAÇÃO<br>Declaro para os devidos fina e sob a pena da lei que:                                                                                                    |
|   | <ul> <li>a) a OSC não consta como impedida ou inadimplente no Sistema de Gestão de Convinios e Contratos de Repassa (SINCOV), no Cadastro de Entidades Privadas Sem Fina Lucrativos Impedid<br/>(CEPIM), no Cadastro Nacional de Empresas Punidades (CNEP) ou no CEIS da CGU;</li> </ul>                                    |
|   | b) a OSC possui regularidade fiscal perante a Fazenda Nacional (CND ou CPEND), Certificado de Regularidade do Fundo de Garantía do Tempo de Serviço (CRF/FGTS) e Certifido Negativa do Débitos Trabalhistas (CNDT).                                                                                                    |
|   | ATENÇÃO: a regularidade junto aos sistemas e cadastros (SINCOV, CEPIM, CNEP, CEIS, CND ou CPEND, CRF/FGTS e CNDT) deverá ser mantida durante todo o processo de destinação e<br>poderá ser verificada a qualquer tempo pela Receita Federal.                                                                                |
|   | LEQIBLAÇÃO<br>Legislação aplicavel à destinação de mercadorias:                                                                                                    |
|   | i) Portaria RFB nº 200, de 18 de julho de 2022 (http://hormas.receita.fazenda.gov.br/ajut2consulta/link.action?idAto=125063 );                                                                                                    |
|   | <ul> <li>kei N<sup>o</sup> 13.019, de 31 de julho de 2014. (https://www.planalto.gov.br/OCRVIL_03/_Alo2011-2014/2014/Lwi/L13019.htm);</li> </ul>                                                                                                    |
|   | <li>iii) Edital de divulgação SRRF03 nº 1, de 28 de oututro de 2024 ( );</li>                                                                                                    |
|   |                                                                                                    |

Digitais (e-Processo) => Processos em que sou o Interessado Principe

5.10- Em seguida siga o **Passo a passo** para o correto preenchimento do Requerimento

1º Passo Em Interessado digite o Nome completo da Instituição

2º Passo Em Solicitado por digite o Nome completo do Responsável pela Instituição

**3º Passo** Clique em **Anexar: Ofício da Solicitação de Destinação de** Mercadorias

- Esse <u>Ofício será um documento feito pelo Responsável da Instituição</u>, nele deverá constar:
  - Ofício dirigido ao Superintendente da 4ª Região Fiscal, o Auditor-Fiscal Darci Mendes de Carvalho Filho
  - o Detalhamento da Solicitação de Doação

4º Passo Clique no seguinte link que estará na Tela do Requerimento: https://www.gov.br/receitafederal/pt-br/assuntos/leilao/pdm/pdm2.html

- Esse link dará acesso ao Formulário: Pedido de Destinação de Mercadorias
- <u>Preencha o Formulário</u> e em seguida clique em <u>Gerar Documento</u> e salve em seu computador

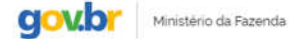

Órgãos do Governo Acesso à Informação Legislação Acessibilidade

Pedido de destinação de mercadorias

| Formulário exclusivo para ju | intada no e-cac por | meio do Requerimentos Web |
|------------------------------|---------------------|---------------------------|
|------------------------------|---------------------|---------------------------|

| Sobre o solicitante                                |                           |                       |     |                                    |          |
|----------------------------------------------------|---------------------------|-----------------------|-----|------------------------------------|----------|
| Orgão Público Organização da Se                    | ociedade Civil            |                       |     |                                    |          |
| Estado:                                            | Data de abertura do CNPJ; |                       |     |                                    |          |
| Q. Selecione a item 🗸 🗸                            | exemplo: 02/02/2024       | <b></b>               |     |                                    |          |
| Dados básicos da solicitaçã                        | io                        |                       |     |                                    |          |
| Nr. do Oficio/Pedido                               |                           | Data do Oficio        |     |                                    |          |
| Digite a identificação do pedido!                  |                           | exempla: 02/02/20     | 024 |                                    | <b>1</b> |
| Unidade/Setor de destino das mercadorias (Or       | ocional) Estado de des    | stino das marcadorias | M   | mininio de destino das mercadorias |          |
|                                                    | Q selecion                | ie o item             |     | Q. Selecione o item                | v .      |
|                                                    |                           |                       |     |                                    |          |
| Telefone:                                          | Email:                    |                       | Nor | ne:                                |          |
|                                                    |                           |                       |     |                                    |          |
| Justiticativa do pedido e finalidade de sua utiliz | acão                      |                       |     |                                    |          |
|                                                    |                           |                       |     |                                    |          |
|                                                    |                           |                       |     |                                    |          |
|                                                    |                           |                       |     |                                    |          |
|                                                    |                           |                       |     |                                    |          |
|                                                    |                           |                       |     |                                    |          |
| L                                                  |                           |                       |     |                                    |          |

Detalhamento das Mercadorias Solicitadas

| Тіро   | Descrição/Modelo   | Marca (opcional) | Unidade<br>(opcional) | Qtde<br>(opcional) | Observação (opcional) | Ações |
|--------|--------------------|------------------|-----------------------|--------------------|-----------------------|-------|
| Limpar | Incluir Mercadoria |                  |                       |                    |                       |       |
|        |                    | Gerar Documento  |                       |                    |                       |       |

## 5º Passo Clique em <u>Anexar</u>: <u>Formulário "Pedido de Destinação de</u> <u>Mercadorias"</u>

#### 6º Passo Clique em Anexar: Estatuto

Estatuto da Instituição registrado em cartório, demonstrando que a instituição é voltada à promoção de atividades de relevância pública e social, apresentando entre seus objetivos sociais pelo menos uma das finalidades previstas pelo art. 84-C da Lei nº 13.019, de 31 de julho de 2014;

#### 7º Passo Clique em Anexar: Ata de Eleição da atual diretoria

Ata de Eleição da atual diretoria registrada em cartório

## 8º Passo Clique em Anexar: Comprovante de Endereço

 Comprovante de endereço de funcionamento da Instituição, <u>ver item 3 do Anexo</u> <u>I do Edital SRRF04 nº 1 de 2024</u>.

9º Passo No Edital SRRF 04 nº 14.2024, Anexo III, consta um Modelo de Declaração de Regularidade

• <u>Preencha esse Modelo Declaração</u> e em seguida o salve em seu computador

## 10º Passo Clique em Anexar: Modelo de Declaração de Regularidade

• Declaração de regularidade e conformidade de seus dirigentes

### 11º Passo Clique em Anexar: Projeto

- <u>Projeto de aplicação dos recursos arrecadados</u>, contendo:
  - o Descrição sumária (problema, abrangência e justificativa)
  - o Objetivos
  - o Impactos do projeto na eliminação do problema
  - o Ações
  - Cronograma de execução do projeto
  - o Despesas previstas
  - o Resultados esperados

**12º Passo** Após preenchido e anexados os documentos clicar em: **Enviar Requerimentos** 

Nesse momento a OSC solicitante receberá o <u>número do processo</u> para acompanhamento via E CAC.

Obs: Somente serão aceitos os pedidos feitos com o Preenchimento do Requerimento descrito no passo a passo. Ou seja, **NÃO SERÃO ACEITOS PEDIDOS FEITOS POR OUTRAS FORMAS**, como por exemplo, **PESSOALMENTE EM QUALQUER UNIDADE DA RECEITA FEDERAL** ou **VIA E-MAIL**.

## <u>2º Passo</u> - <u>Forms</u>

5.12- Para que a Comissão de Doação (CADOA) possa conhecer melhor a sua OSC, preencha o seguinte Formulário no link: <u>https://forms.office.com/r/GriGNCk8sE</u>

5.13- O Formulário é composto por 20 perguntas e seu preenchimento é simples e rápido, além de ser útil para que a Receita Federal conheça melhor a importância do trabalho realizado pela Instituição. **Segue abaixo as perguntas que compõem o formulário**:

Obs: Ao responder cada pergunta clique no botão ENVIAR

Obs: Algumas perguntas você deverá digitar a resposta (por exemplo – Nome da OSC), em outras você deverá marcar uma das alternativas do questionário (por exemplo – Área de atuação: Saúde, Educação, Assistência Social, Outros)

| Pergunta 1/20<br>Nome da OSC * |
|--------------------------------|
| Insira sua resposta            |
|                                |
| Enviar                         |
|                                |
| Pergunta 2/20                  |
| CNPJ *                         |
| Insira sua resposta            |
|                                |
| Enviar                         |
|                                |
| Pergunta 3/20                  |
| Nome do Responsável *          |
| Insira sua resposta            |
|                                |
| Enviar                         |

| Pergunta 4/20<br>Telefone de Contato * |  |
|----------------------------------------|--|
| Insira sua resposta                    |  |
|                                        |  |
| Enviar                                 |  |

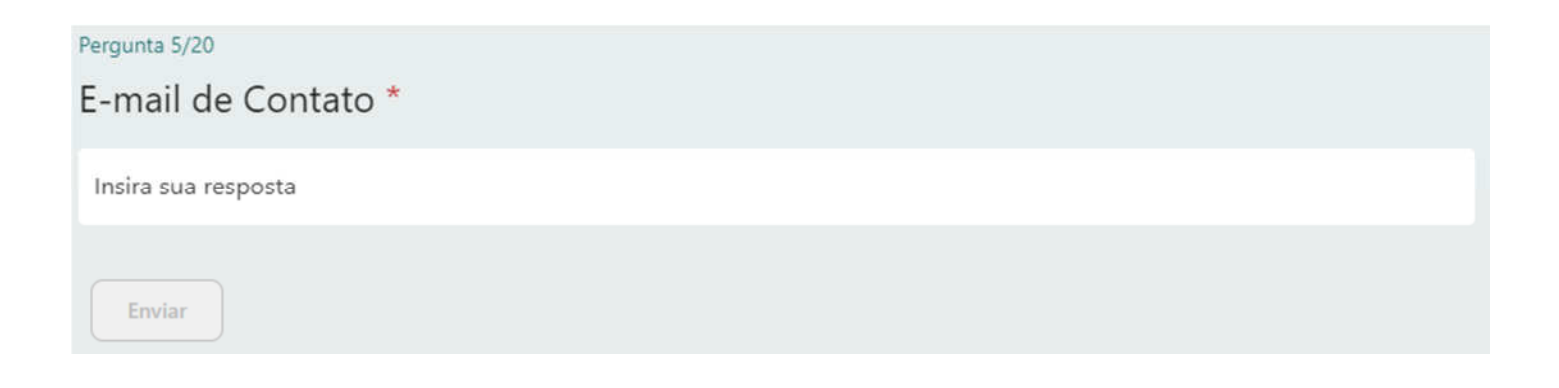

| Pergunta 6/20<br>Área de Atuação * |
|------------------------------------|
| 🔘 Saúde                            |
| O Educação                         |
| O Assistência Social               |
| Outros                             |
| Enviar                             |

| Pergunta 7/20       |
|---------------------|
| Estado de Atuação * |
| Paraíba             |
| Pernambuco          |
| Rio Grande do Norte |
| Alagoas             |
| Enviar              |
|                     |

| Pergunta 8/20       |
|---------------------|
| Qual a Cidade? *    |
| Insira sua resposta |
|                     |
| Enviar              |

| Pergunta 9/20<br>É a primeira vez que se candidata a receber mercadorias da RFB? *<br>O Sim |
|---------------------------------------------------------------------------------------------|
| ○ Não                                                                                       |
| Enviar                                                                                      |
|                                                                                             |
| Pergunta 10/20                                                                              |
| Valor do Projeto R\$ *                                                                      |
| Insira sua resposta                                                                         |

Enviar

| Pergunta 11/20                                                             |
|----------------------------------------------------------------------------|
| A OSC desenvolve quantos projetos sociais voltados para a comunidade?<br>* |
| O 1                                                                        |
| O 2                                                                        |
| O 3                                                                        |
| O Mais de 3                                                                |
| O Não                                                                      |
| Enviar                                                                     |

| Pergunta 12/20                                                     |
|--------------------------------------------------------------------|
| A OSC ao desenvolver seus projetos sociais, busca a parceria de: * |
| Prefeitura                                                         |
| Bancos                                                             |
| Órgãos Públicos                                                    |
| Universidade                                                       |
| Outros                                                             |
| Enviar                                                             |
| Universidade Outros Enviar                                         |

## Pergunta 13/20

Relacionar esses programas/projetos: (Instituição, Objetivo, Convênio)

| Insira sua r | resposta |  |  |
|--------------|----------|--|--|
|              |          |  |  |
|              |          |  |  |
|              |          |  |  |
| Enviar       |          |  |  |

| Pergunta 14/20                   |
|----------------------------------|
| Tempo de Existência da OSC:<br>* |
| O - 5 anos                       |
| O 6 - 10 anos                    |
| O 11- 15 anos                    |
| O 16 -20 anos                    |
| O Mais de 20 anos                |
| Enviar                           |

## Pergunta 15/20 O imóvel onde a OSC funciona é: \* Alugado Próprio Cedido Enviar

| Pergunta 16/20                        |
|---------------------------------------|
| Área construída do referido imóvel: * |
| 1-100 metros quadrados                |
| 101 - 200 metros quadrados            |
| O 201 a 300 metros quadrados          |
| O 301 a 400 metros quadrados          |
| O Acima de 400 metros quadrados       |
| Enviar                                |

| Pergunta 17/20                    |
|-----------------------------------|
| Turnos de funcionamento da OSC: * |
| Manhã                             |
| Tarde                             |
| Noite                             |
| Enviar                            |

Obs: Nessa resposta a Instituição poderá marcar mais de uma opção caso ela funcione em mais de um turno, por exemplo, manhã E tarde

| Pergunta 18/20                      |
|-------------------------------------|
| Quantidade de Funcionários da OSC * |
|                                     |
| 0-10                                |
| 0 11-20                             |
|                                     |
| O 21-50                             |
|                                     |
| 51-100                              |
| Acima de 100                        |
|                                     |
|                                     |
| Enviar                              |
|                                     |
|                                     |
| Pergunta 19/20                      |
|                                     |

Quantidade de Benfeitores da OSC: \*

Insira sua resposta

Enviar

| Pergunta 20/20                                           |
|----------------------------------------------------------|
| Quantidade de Voluntários da OSC: *                      |
| Insira sua resposta                                      |
|                                                          |
| Enviar                                                   |
|                                                          |
| Pergunta 21/21                                           |
| Qual o número do processo gerado no Requerimentos Web? * |
| Insira sua resposta                                      |
|                                                          |
|                                                          |

Ao enviar a resposta da última pergunta aparecerá abaixo o botão <u>CONCLUA A PRÁTICA</u>, clique nesse botão para finalizar o preenchimento do *Forms*.

Enviar

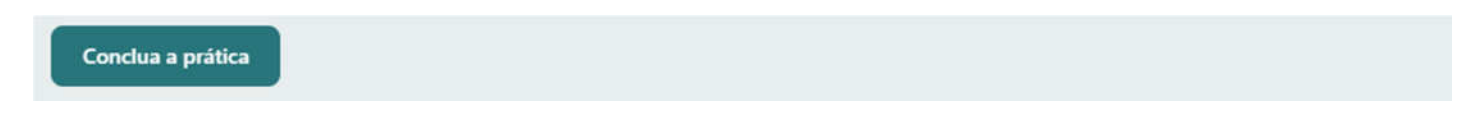

Ao apertar o botão CONCLUA A PRÁTICA você finaliza o com sucesso o preenchimento do seu Forms e aparecerá a seguinte tela:

| Perfeito! Você acertou na prática!            |
|-----------------------------------------------|
| O que você pode fazer em seguida é importante |
| Salvar minha resposta para editar             |
|                                               |

Pronto!!! Agora é só aguardar a análise / andamento do seu pedido pela Comissão de Doação da Receita Federal.

Por fim, lembramos que, durante todo o processo de análise do pedido e destinação, a OSC precisa manter a:

- Regularidade Fiscal Perante a Fazenda Nacional (CND ou CPEND)
- Regularidade do Fundo de Garantia do Tempo de Serviço (CRF/FGTS)
- Regularidade quanto aos Débitos Trabalhistas (CNDT)
- Regularidade Junto ao Sistema de Gestão de Convênios e Contratos de Repasse (SINCOV)
- Regularidade no Cadastro de Entidades Privadas Sem Fins Lucrativos Impedidas (CEPIM)
- Regularidade no Cadastro Nacional de Empresas Punidas (CNEP) e no CEIS da CGU
- Regularidade no Cadastro Nacional de Empresas Punidas (CNEP)

# Obs: <u>Não precisa enviar as certidões</u>, <u>mas saiba que elas serão verificadas a qualquer</u> tempo pela RFB.

Obs: Para demais esclarecimentos a Instituição pode enviar suas dúvidas para o seguinte email: <u>cadoa.rf04@rfb.gov.br</u>